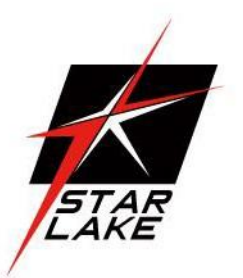

# **SR700-X3**

IP65 MIL-STD-810G Rugged Computer

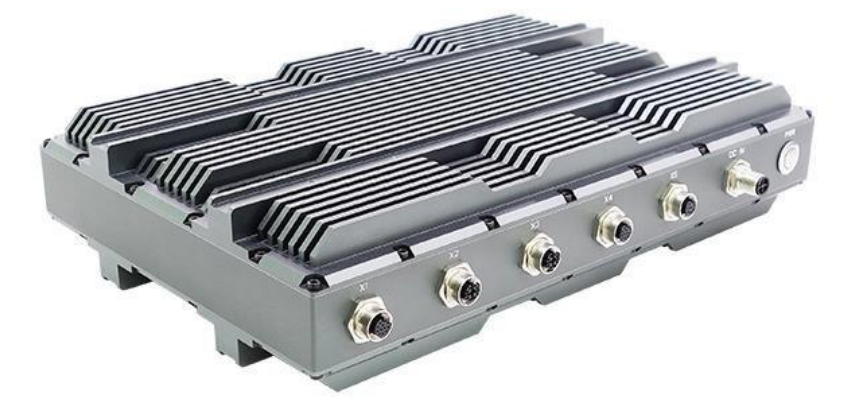

# **Safety Information**

## **Electrical safety**

- To prevent electrical shock hazard, disconnect the power cable from the electrical outlet before relocating the system.
- When adding or removing devices to or from the system, ensure that the power cables for the devices are unplugged before the signal cables are connected. If possible, disconnect all power cables from the existing system before you add a device.
- Before connecting or removing signal cables from the motherboard, ensure that all power cables are unplugged.
- Seek professional assistance before using an adapter or extension cord. These devices could interrupt the grounding circuit.
- Make sure that your power supply is set to the correct voltage in your area.
- If you are not sure about the voltage of the electrical outlet you are using, contact your local power company.
- If the power supply is broken, do not try to fix it by yourself. Contact a qualified service technician or your local distributor.

#### **Operation safety**

- Before installing the motherboard and adding devices on it, carefully read all the manuals that came with the package.
- Before using the product, make sure all cables are correctly connected and the power cables are not damaged. If you detect any damage, contact your dealer immediately.
- To avoid short circuits, keep paper clips, screws, and staples away from connectors, slots, sockets and circuitry.
- Avoid dust, humidity, and temperature extremes. Do not place the product in any area where it may become wet.
- Place the product on a stable surface.
- If you encounter any technical problems with the product, contact your local distributor

#### Statement

- All rights reserved. No part of this publication may be reproduced in any form or by any means, without prior written permission from the publisher.
- All trademarks are the properties of the respective owners.
- All product specifications are subject to change without prior notice

# SR700-X3 User's Manual

# **Revision History**

| Revision | Date (yyyy/mm/dd) | Changes             |
|----------|-------------------|---------------------|
| V1.0     | 2019/10/16        | First release       |
| V2.0     | 2020/6/5          | Upgrade Motherboard |

# **Packing list**

SR700-X3 Rugged Fanless System

CD (Driver + Quick Installation Guide)

Testing Cable

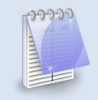

If any of the above items is damaged or missing, please contact your local distributor.

# **SR700-X3 User's Manual**

# **Table Contents**

| Safety Info | rmation                             | 1        |
|-------------|-------------------------------------|----------|
| Revision H  | istory                              | . 2      |
| Packing lis | t                                   | . 2      |
| Table Cont  | ents                                | . 3      |
| Chapter 1:  | Product Introduction                | 5        |
| 1.1         | Specifications                      | 5        |
| 1.2         | Dimensions                          | 7        |
| 1.3         | Panel Component                     | 8        |
| Chapter 2:  | Connector pin definition            | 9        |
| 2           | .1 DC-IN Power Connector            | 9        |
| 2           | .2 LAN (X1,X2)                      | 9        |
| 2           | .3 USB2.0 (X3)                      | 9        |
| 2           | .4 VGA (X4)                         | 10       |
| 2           | .5 COM, RS232+RS485 (X5)            | .10      |
| A           | ppendix                             |          |
| 1           | TEST LAN solution                   | .11      |
| 2           | TEST LISP2 O coble                  | 11<br>11 |
| 3           |                                     | 12       |
| 4<br>5      |                                     | 12       |
| Chaptor 2:  |                                     | .12      |
|             |                                     | 12       |
|             |                                     | .13      |
| 5           | 3.2 Navigation Keys                 | .13      |
| 3           | 3.3 Main Menu                       | 14       |
| 3           | 3.4 Advanced Menu                   | .14      |
| 3           | 3.4.1 CPU Configuration             | 15       |
| 3           | 3.4.2 Power & Performance           | 15       |
| 3           | 3.4.3 PCH-FW Configuration          | 16       |
| 3           | 3.4.4 ACPI Setting                  | 16       |
| 3           | 3.4.5 IT8786 Super IO Configuration | 17       |
| 3           | 3.4.6 Hardware Monitor              | 19       |
| 3           | 3.4.7 CSM Configuration             | 20       |
| 3           | B.5 Chipset                         | 20       |
| 3           | 3.5.1 SA Configuration              | .21      |
|             |                                     |          |

| 3.5.1.1 Graphics Configuration | 21 |
|--------------------------------|----|
| 3.5.1.2 LCD Control            | 22 |
| 3.5.2 PCH-IO Configuration     | 22 |
| 3.6 Security                   | 23 |
| 3.7 Boot                       | 23 |
| 3.8 Save & Exit                | 24 |

# **Chapter 1: Product Introduction**

# 1.1 Specifications

## SYSTEM

| High Power<br>Processor | i7-7820EQ<br>Intel® 7th Gen Core™ i7-7820EQ (Frequency 3.0GHz, Turbo Boost<br>Frequency up to 3.7GHz), Quad-Core, 8 Thread Support, 8MB<br>SmartCache.  |  |
|-------------------------|----------------------------------------------------------------------------------------------------|--|
| Memory type             | Up to 32GB DDR4 SDRAM                                                                                                    |  |
| Expansion Slot          | 1 x Full-size mPCIe ( w/ SIM card supported )<br>1 x Full-size mPCIe ( w/ mSATA supported )<br>1 x M.2 ( M-Key ), 2280 storage devices support ( SATA ) |  |
| DISPLAY                 |                                                                                                    |  |
| VGA                     | Intel® HD Graphics 530/630<br>Optional : NVidia® GTX1050 TI MXM graphics<br>Resolution up to 1920x1200@60Hz or 2048x1152@60Hz with reduced<br>blanking  |  |
| STORAGE                 |                                                                                                    |  |
| mSATA                   | 1 x Full-size mPCIe up to 512 GB                                                                                                    |  |
| M.2                     | Up to 1TB                                                                                                    |  |
| Ethernet                | 2 x Intel Gigabit Ethernet LAN Interfaces (10/100/1000Mbps)                                                                                             |  |
| FRONT I/O               |                                                                                                    |  |
| VGA                     | 1 x Rugged M12 connector                                                                                                    |  |
| USB                     | 1 x Rugged M12 connector ( 2 x USB 2.0 Ports )                                                                                                    |  |
| Serial Port             | 1 x Rugged M12 connector (1 x RS-232, 1 x RS-485)                                                                                                    |  |
| Ethernet                | 2 x Rugged M12 connectors                                                                                                    |  |
| DC-IN                   | 1 x Rugged M12 connector                                                                                                    |  |
| APPLICATIONS, OP        | ERATING SYSTEM                                                                                                    |  |
| Applications            | Commercial and Military Platforms Requiring Compliance to MIL-STD-                                                                                      |  |

|                  | 810G                                                                   |  |  |
|------------------|------------------------------------------------------------------------|--|--|
|                  | Embedded Computing, Process Control, Intelligent Automation and        |  |  |
|                  | manufacturing applications where Harsh Temperature, Shock, Vibration,  |  |  |
|                  | Altitude, Dust and EMI Conditions. Used in all aspects of the military |  |  |
| Operating System | Windows 10 32/64Bit                                                    |  |  |
|                  | Ubuntu13.04, Ubuntu13.10, Ubuntu14.04, Fedora 20                       |  |  |

| PHYSICAL                           |                                                         |  |
|------------------------------------|---------------------------------------------------------|--|
| Dimension                          | 350 x 230 x 86 mm                                       |  |
| Weight                             | 8.6 Kg ( 18.9 lbs )                                     |  |
| Chassis                            | SECC                                                    |  |
| Heatsink                           | Aluminum Alloy, Corrosion Resistant                     |  |
| Finish                             | Anodic aluminum oxide ( Color Iron gray )               |  |
| Cooling                            | Natural Passive Convection/Conduction. No Moving Parts. |  |
| Connectors                         | DC-IN : Phoenix Contact 1424136                         |  |
| Ethernet : Phoenix Contact 1424177 |                                                         |  |
| VGA : Phoenix Contact 1441833      |                                                         |  |
| USB : Phoenix Contact 1424177      |                                                         |  |
|                                    | COM : Phoenix Contact 1441833                           |  |
| Ingress Protection                 | IP65                                                    |  |

# MECHANICAL AND

#### ENVIRONMENT

| Reliability    | No Moving Parts; Passive Cooling.                             |
|----------------|---------------------------------------------------------------|
|                | Designed & Manufactured using ISO 9001/2000 Certified Quality |
|                | Program.                                                      |
| Operating Temp | -40°C to 60°C                                                 |
| Storage Temp.  | -40°C to 85°C                                                 |

## CERTIFICATION

# MIL-STD-810G Test

| Operating | Tests |
|-----------|-------|
|-----------|-------|

| Low Temperature     | Method 502.5        | exposure(24h x 3 cycle) at -40 $^\circ\!\mathrm{C}$   |
|---------------------|---------------------|-------------------------------------------------------|
|                     | Procedure 2         | min.                                                  |
| High Tomporatura    | Method 501.5        | 60ºC for 2 hours after                                |
| riigii ieinperature | Procedure 2         | temperature stabilization.                            |
|                     | Method 507 5        | RH -95%. Test cycles: ten 24-                         |
| Humidity            | Procedure 2         | hours, functional test after 5th                      |
|                     |                     | and 10th cycles                                       |
|                     | Method 514.6        | 10—500Hz 1.04Grms                                     |
| Vibration           | Category 20         | lest duration: 1 hours x 3 axis                       |
|                     | Mathead 540.0       | (total 3 hours)                                       |
| Shock               | Procedure 1         | 20G, 11mSec, 3 per axis                               |
|                     | Flocedule 1         |                                                       |
| Non-Operating Tests |                     |                                                       |
| Low Temperature     | Mothod 502 5        | exposure(24h x 7 cycle) at -40 $^\circ\!\!\mathbb{C}$ |
| Storage             | Method 502.5        | min.                                                  |
| High Temperature    | Method 501.5        | 71ºC for 2 hours after                                |
| Storage             | Procedure 1         | temperature stabilization.                            |
| Vibration           | Method 514.6        | 200 to 2000Hz                                         |
|                     | Category 24         | Test duration: One hour per axis;                     |
|                     |                     | rms = 7.7 gs                                          |
| Shock               | Method 516.6        | 40G, 11ms, 3 pluse.                                   |
|                     | Procedure V         |                                                       |
| EMC                 | CE, FCC compliant   |                                                       |
| Green Product       | RoHS, WEEE complian | nce                                                   |
|                     |                     |                                                       |

# **SR700-X3 User's Manual**

# **1.2 Dimensions**

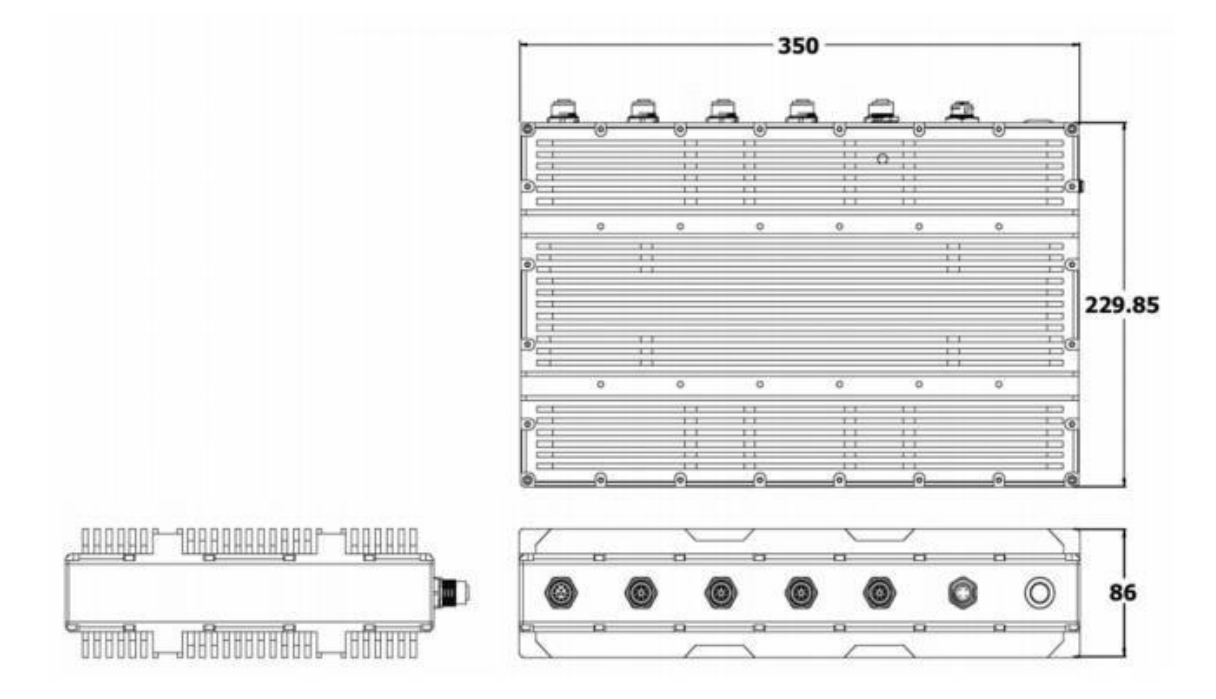

# 7STARLAKE

# **SR700-X3 User's Manual**

# **1.3 Panel Component**

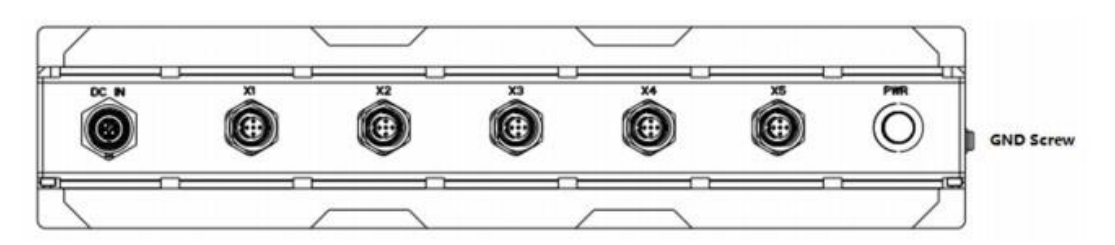

| DC-IN | DC-IN 9-36V                |
|-------|----------------------------|
| X1    | 1 x Gigabit Ethernet Port  |
| X2    | 1 x Gigabit Ethernet Port  |
| X3    | 2 x USB2.0 Ports           |
| X4    | 1 x VGA Port               |
| X5    | 1 x RS232, 1 x RS485 Ports |

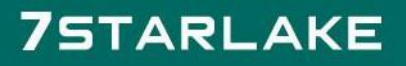

# **Chapter 2: Connector pin definition**

# 2.1 DC-IN Power Connector

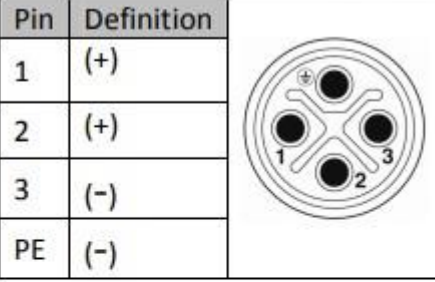

# 2.2 LAN (X1, X2), (M12, A-code, 8pin)

| Pin | Signal |         |
|-----|--------|---------|
| 1   | D1+    | 5       |
| 2   | D1-    | 4 0 6   |
| 3   | D2+    | -/o o\" |
| 4   | D2-    |         |
| 5   | D3+    | 3 8 77  |
| 6   | D3-    |         |
| 7   | D4+    | 2 1     |
| 8   | D4-    |         |

# 2.3 USB2.0 (X3), (M12, A-code, 8pin)

| Pin | Signal |     |
|-----|--------|-----|
| 1   | VCC    |     |
| 2   | Data - | . ( |
| 3   | Data + | 4/0 |
| 4   | GND    |     |
| 5   | VCC    | 3   |
| 6   | Data - | 0   |
| 7   | Data + | 2   |
| 8   | GND    |     |

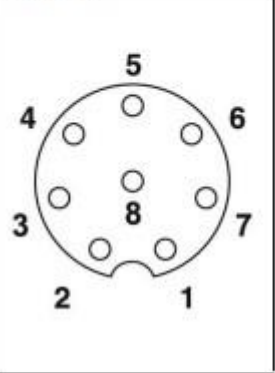

7STARLAKE

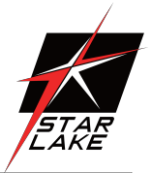

# 2.4 VGA (X4), (M12, 12pin)

| Pin | Signal    |
|-----|-----------|
| 1   | RED       |
| 2   | R_Ground  |
| 3   | GREEN     |
| 4   | G_Ground  |
| 5   | BLUE      |
| 6   | B_Ground  |
| 7   | H-Sync    |
| 8   |           |
| 9   | V-Sync    |
| 10  |           |
| 11  | DDC DATA  |
| 12  | DDC CLOCK |

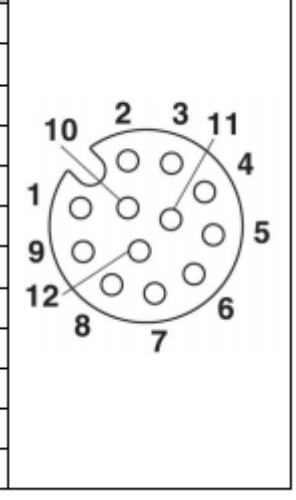

# 2.5 COM, RS232+485 (X5), (M12, 12pin )

| Pin | Signal  | Function |           |
|-----|---------|----------|-----------|
| 1   | DCD     |          |           |
| 2   | RXD     |          |           |
| 3   | TXD     |          | 10 2 3 11 |
| 4   | DTR     |          |           |
| 5   | GND     | RS-232   | 1/20/01   |
| 6   | DSR     |          | 00005     |
| 7   | RTS     |          | 9000      |
| 8   | CTS     | - 62     | 12 6      |
| 9   | RI      |          | ° 7       |
| 10  | RXD(D+) | RS-485   |           |
| 11  | GND     |          |           |
| 12  | DCD(D-) |          | 0         |

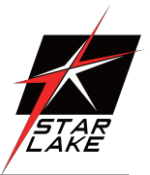

# Appendix

1. TEST Power cable (M12, S-code, 4pin)

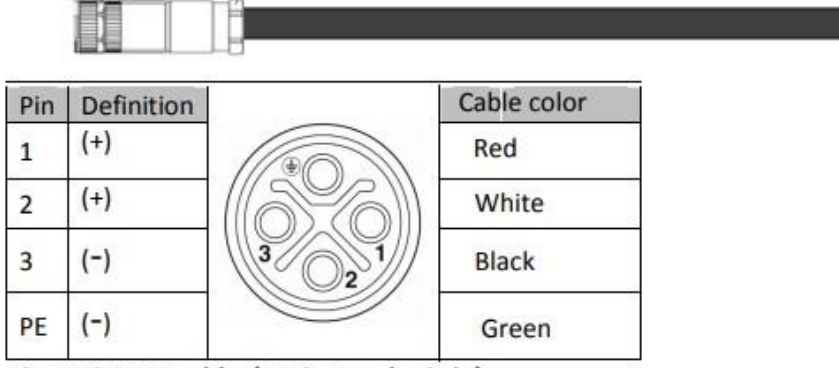

2. TEST LAN cable (M12, A-code, 8pin)

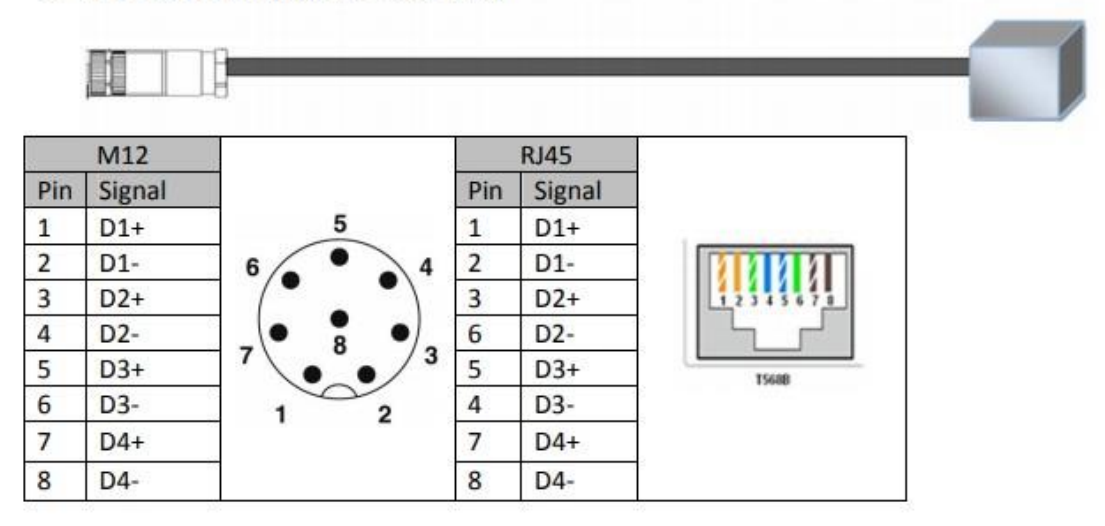

3. TEST USB2.0 cable, (M12, A-code, 8pin)

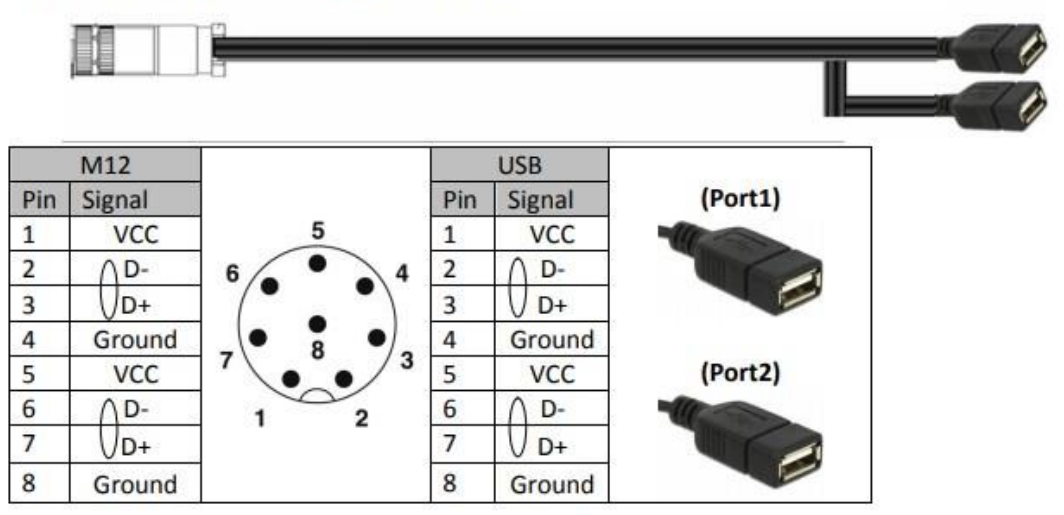

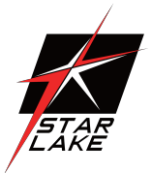

4. TEST VGA cable, (M12, 12pin)

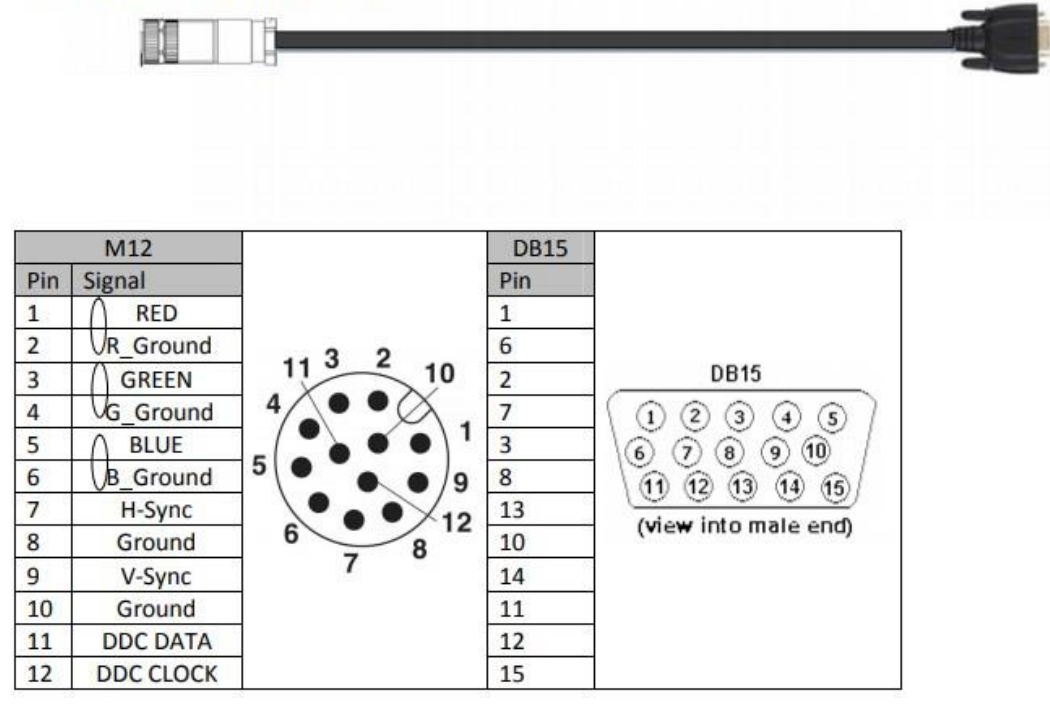

5. TEST COM Port cable, (M12, 12pin)

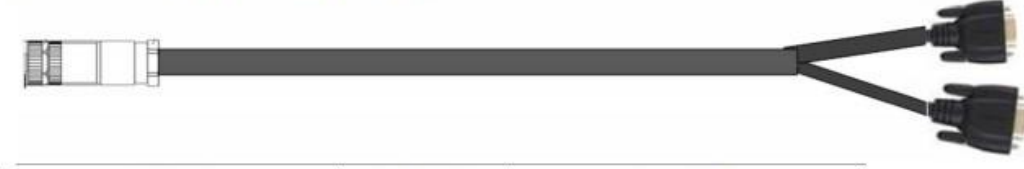

| M12(P)       |    | Pin define |   | DB9(M)              |
|--------------|----|------------|---|---------------------|
|              | 1  | DCD        | 1 |                     |
|              | 2  | RXD        | 2 | 54321               |
|              | 3  | TXD        | 3 |                     |
|              | 4  | DTR        | 4 | 0000000             |
| 11 3 2 10    | 5  | GND        | 5 |                     |
| 4 • • ×      | 6  | DSR        | 6 | 9876                |
|              | 7  | RTS        | 7 | D-SUB 9P(M)         |
| °\°`•\9      | 8  | CTS        | 8 | K5232               |
|              | 9  | VCC        | 9 |                     |
| 6 <u>7</u> 8 | 10 | ∧ RXD(D+)  | 2 | 54321               |
|              | 11 | GND        | 5 |                     |
|              | 12 | V DCD(D-)  | 1 | 9 8 7 6<br>RS485(M) |

# **Chapter 3: AMI BIOS UTILITY**

This chapter provides users with detailed descriptions on how to set up a basic system configuration through the AMI BIOS setup utility.

# 3.1 Starting

To enter the setup screens, perform the following steps:

- Turn on the computer and press the <Del> key immediately.
- After the <Del> key is pressed, the main BIOS setup menu displays. Other setup screens can be accessed from the main BIOS setup menu, such as the Chipset and Power menus.

# 3.2 Navigation Keys

The BIOS setup/utility uses a key-based navigation system called hot keys. Most of the BIOS setup utility hot keys can be used at any time during the setup navigation process.

Some of the hot keys are <F1>, <F10>, <Enter>, <ESC>, and <Arrow> keys.

| 00000 | Some of the navigati |
|-------|----------------------|
|-------|----------------------|

Some of the navigation keys may differ from one screen to another.

| Left/Right    | The Left and Right <arrow> keys moves the cursor to select a</arrow>   |
|---------------|------------------------------------------------------------------------|
|               | menu.                                                                  |
| Up/Down       | The Up and Down <arrow> keys moves the cursor to select a</arrow>      |
|               | setup screen or sub-screen.                                            |
| +– Plus/Minus | The Plus and Minus < Arrow> keys changes the field value of a          |
|               | particular setup setting.                                              |
| Tab           | The <tab> key selects the setup fields.</tab>                          |
| F1            | The <f1> key displays the General Help screen.</f1>                    |
| F10           | The <f10> key saves any changes made and exits the BIOS setup</f10>    |
|               | utility.                                                               |
| Esc           | The <esc> key discards any changes made and exits the BIOS</esc>       |
|               | setup utility.                                                         |
| Enter         | The <enter> key displays a sub-screen or changes a selected or</enter> |
|               | highlighted option in each menu.                                       |

# 3.3 Main Menu

The Main menu is the screen that first displays when BIOS Setup is entered, unless an error has occurred.

| Aptio Setup<br>Main Advanced Chipset                                                                                                    | Utility – Copyright (C) 2020 American Megatrends, Inc.<br>Security Boot Save & Exit                                                                                                    |
|----------------------------------------------------------------------------------------------------|----------------------------------------------------------------------------------------------------|
| BIOS Information<br>BIOS Vendor<br>Core Version<br>Compliancy<br>Project Version<br>Build Date and Time<br>Access Level<br>Processor Information               | American Megatrends<br>5.12<br>UEFI 2.6; PI 1.4<br>03/04/2020 16:45:55<br>Administrator                                                                                                    |
| Name<br>Type<br>Speed<br>Number of Processors<br>GT Info<br>Total Memory<br>PCH Information<br>Name<br>PCH SKU<br>Stepping<br>ME FW Version<br>ME Firmware SKU | Kabylake Halo<br>Intel(R) Core(TM)<br>i7-780EQ CPU @ 3.00GHz<br>3000 MHz<br>4Core(s) / 8Thread(s)<br>GT2 (0x591B)<br>32768 MB<br>**: Select Screen<br>14: Select Item<br>Enter: Select<br>+/-: Change Opt.<br>F1: General Help<br>F2: Previous Values<br>F3: Optimized Defaults<br>F4: Save & Exit<br>ESC: Exit |

## System Date

Use this function to change the system date.

Select System Date using the Up and Down <Arrow> keys. Enter the new values through the keyboard. Press the Left and Right <Arrow> keys to move between fields.

The date setting must be entered in MM/DD/YY format.

## System Time

Use this function to change the system time.

Select System Time using the Up and Down <Arrow> keys. Enter the new values through the keyboard. Press the Left and Right <Arrow> keys to move between fields.

The time setting is entered in HH:MM:SS format.

Note: The time is in 24-hour format. For example, 5:30 A.M. appears as 05:30:00, and 5:30 P.M. as 17:30:00.

## **Access Level**

Display the access level of the current user in the BIOS.

## 3.4 Advanced Menu

The Advanced Menu allows you to configure your system for basic operation. Some entries are defaults required by the system board, while others, if enabled, will improve the performance of your system or let you set some features according to your preference. *Setting incorrect field values may cause the system to malfunction.* 

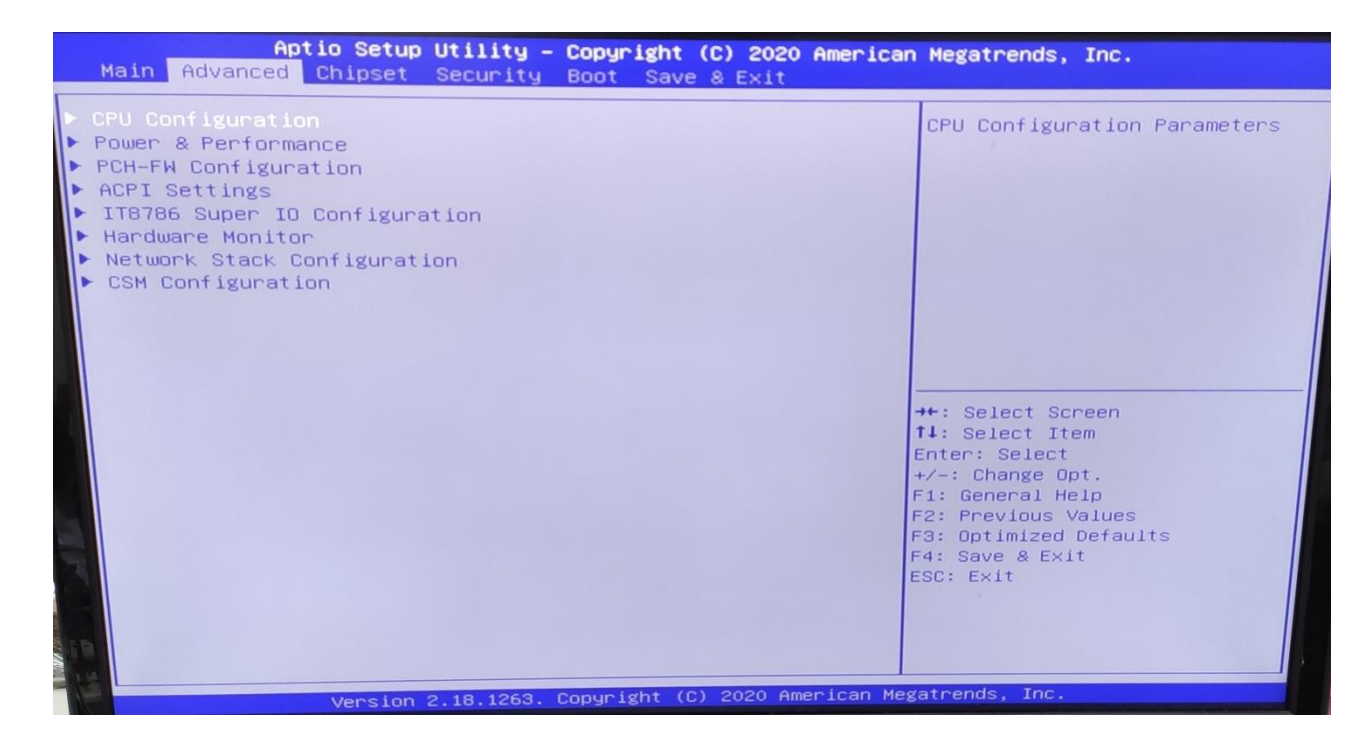

#### 3.4.1 CPU Configuration

| CPU Configuration<br>Type<br>ID<br>Speed<br>L1 Data Cache<br>L1 Data Cache<br>L2 Cache<br>L3 Cache<br>L4 Cache<br>VMX<br>SMX/TXT<br>Intel (VMX) Virtualization<br>Technology<br>Active Processor Cores<br>Hyper-Threading | Intel(R) Core(TM)<br>i7-7820EQ CPU @ 3.00GHz<br>0×906E9<br>3000 MHz<br>32 KB × 4<br>32 KB × 4<br>256 KB × 4<br>8 MB<br>N/A<br>Supported<br>Supported<br>IEnabled]<br>[A11]<br>[Enabled] | When enabled, a VMM can<br>utilize the additional<br>hardware capabilities provided<br>by Vanderpool Technology.<br>++: Select Screen<br>11: Select Item<br>Enter: Select<br>+/-: Change Opt.<br>F1: General Help<br>F2: Previous Values<br>F3: Optimized Defaults<br>F4: Save & Exit<br>ESC: Exit |
|----------------------------------------------------------------------------------------------------|----------------------------------------------------------------------------------------------------|----------------------------------------------------------------------------------------------------|
|----------------------------------------------------------------------------------------------------|----------------------------------------------------------------------------------------------------|----------------------------------------------------------------------------------------------------|

3.4.2 Power & Performance

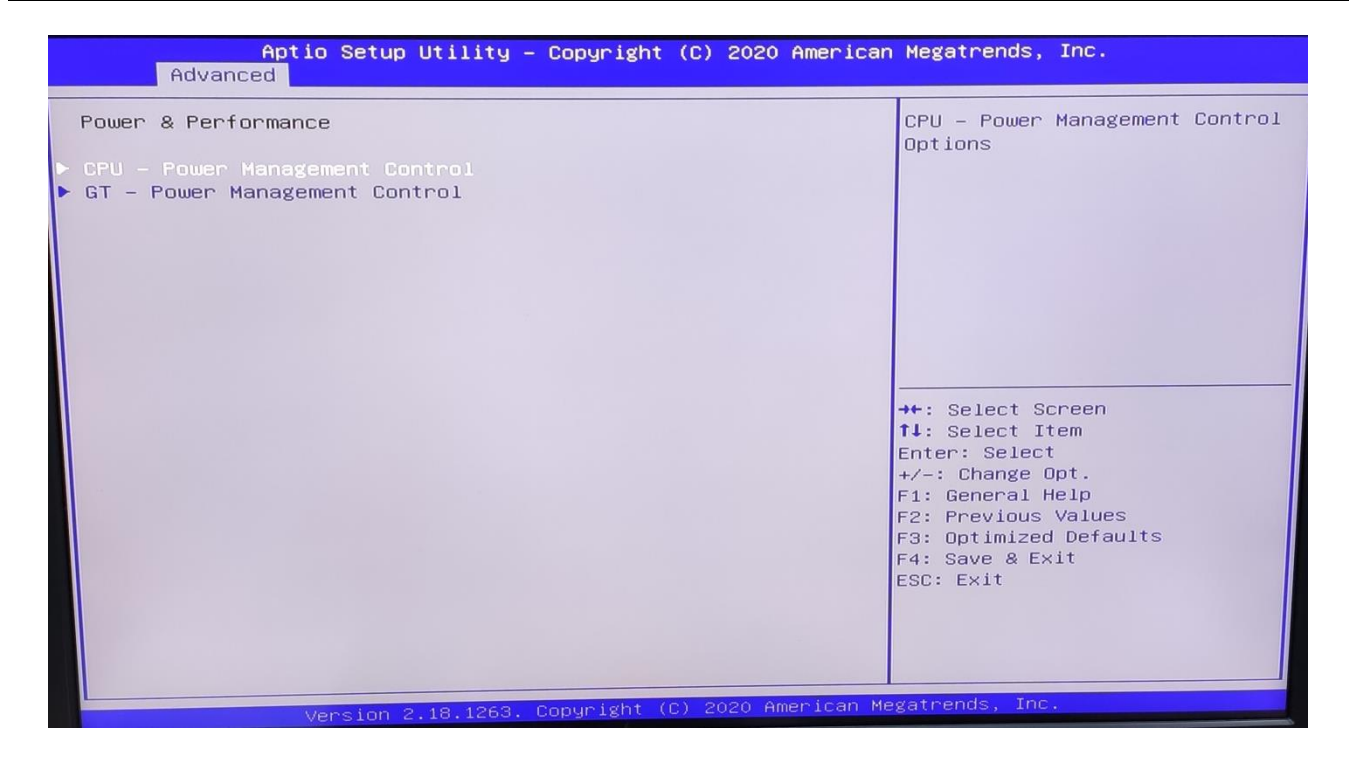

## 3.4.3 PCH-FW Configuration

| Advanced                                                                                                    | – Copyright (C) 2020 America                                                                                                    | n Megatrends, Inc.                                                                                                    |
|----------------------------------------------------------------------------------------------------|----------------------------------------------------------------------------------------------------|----------------------------------------------------------------------------------------------------|
| ME Firmware Version<br>ME Firmware Mode<br>ME Firmware SKU<br>ME File System Integrity Value<br>ME Firmware Status 1<br>ME Firmware Status 2<br>NFC Support<br>ME State<br>Manageability Features State<br>ME Unconfig on RTC Clear | 11.8.50.3425<br>Normal Mode<br>Corporate SKU<br>2<br>0×90000255<br>0×66008306<br>Disabled<br>[Enabled]<br>[Enabled]<br>[Enabled] | When Disabled ME will be put<br>into ME Temporarily Disabled<br>Mode.                                                                                                    |
| ▶ Firmware Update Configuration                                                                                                    |                                                                                                    | ++: Select Screen<br>fl: Select Item<br>Enter: Select<br>+/-: Change Opt.<br>F1: General Help<br>F2: Previous Values<br>F3: Optimized Defaults<br>F4: Save & Exit<br>ESC: Exit |

#### 3.4.4 ACPI Setting

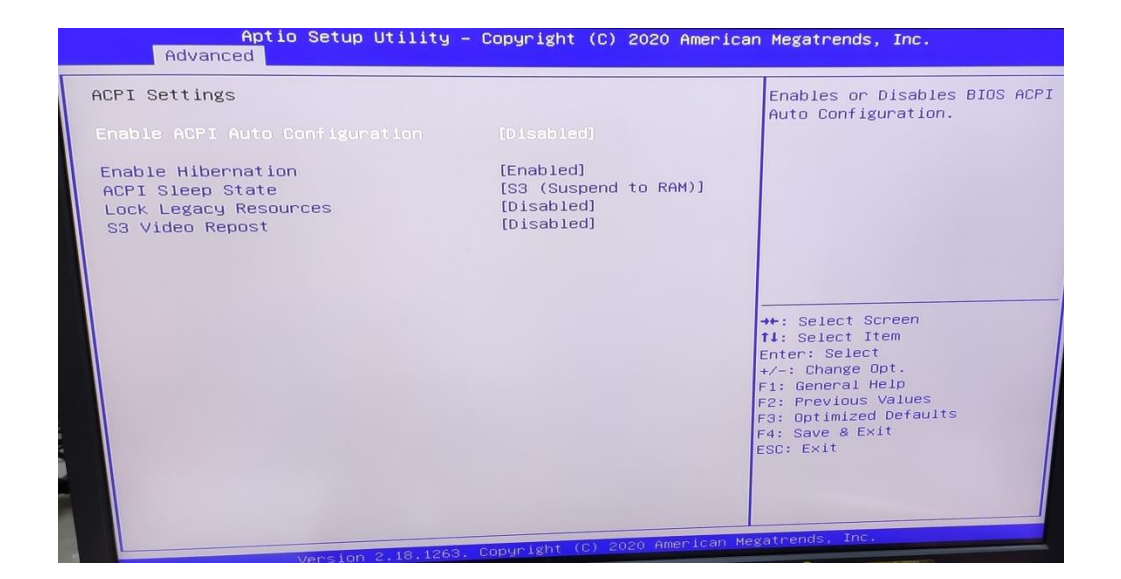

## 3.4.5 IT8786 Super IO Configuration

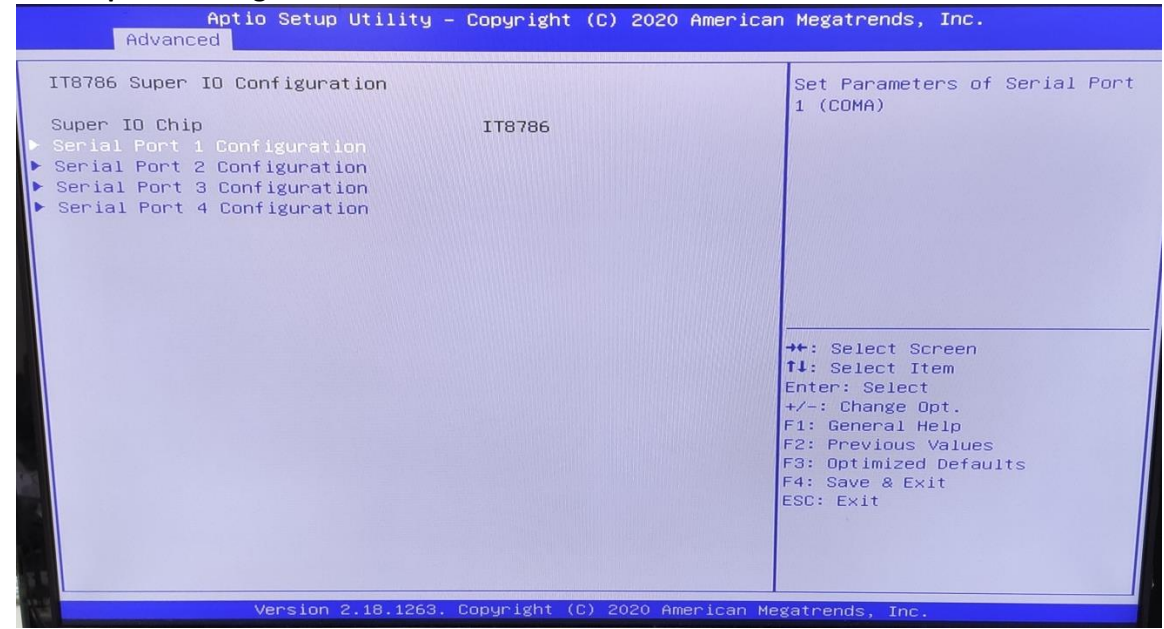

User can choose a mode (RS232/RS422/RS485) on each serial port.

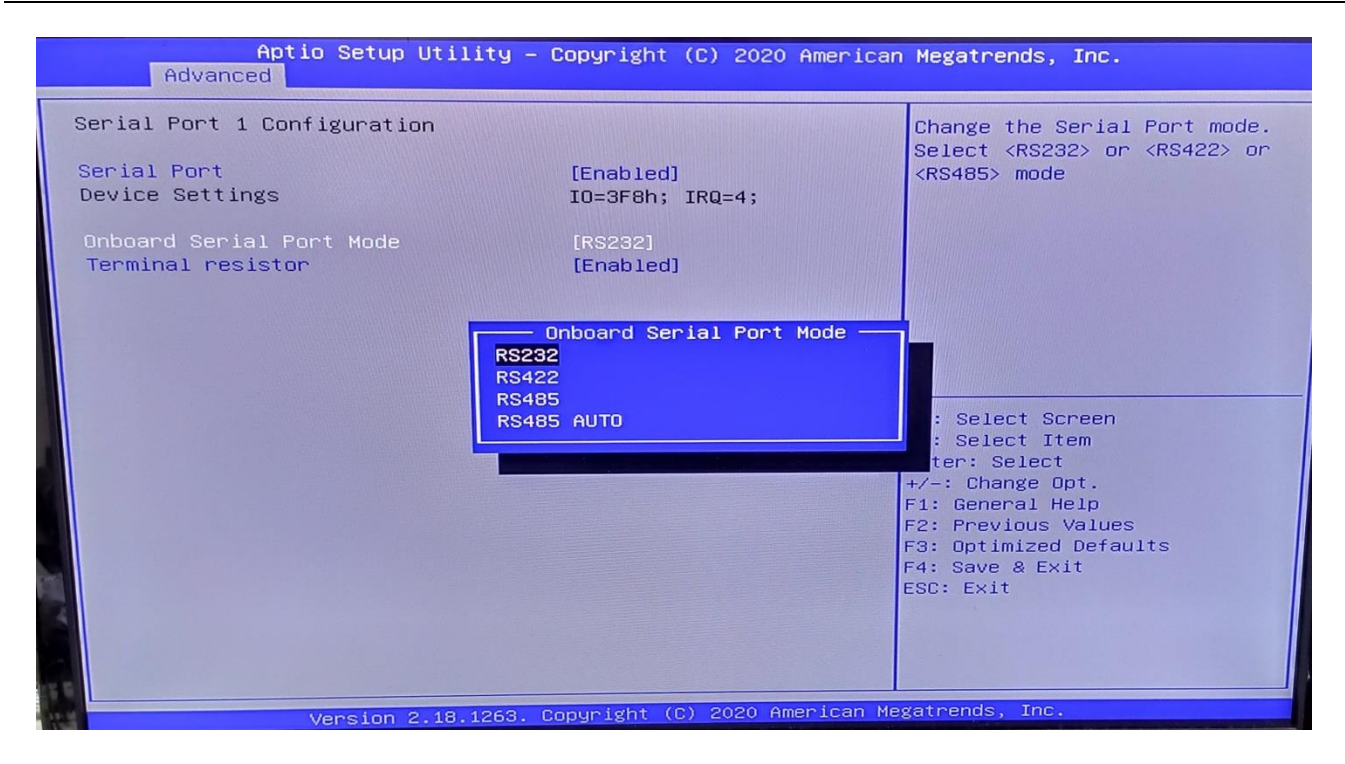

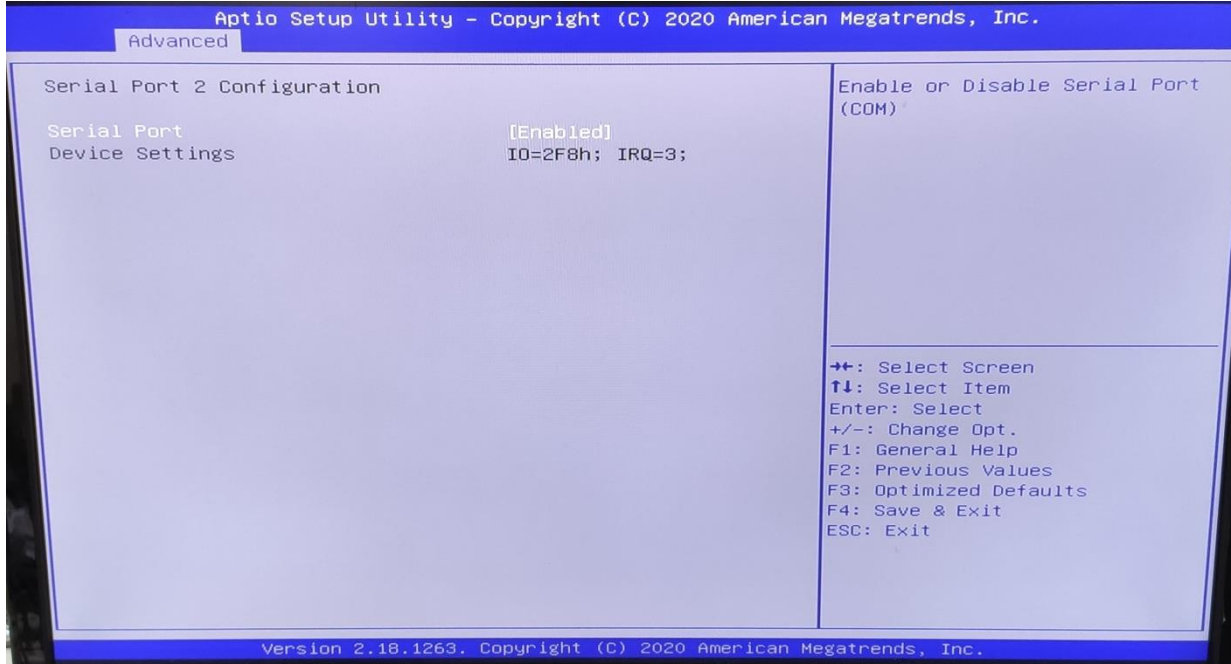

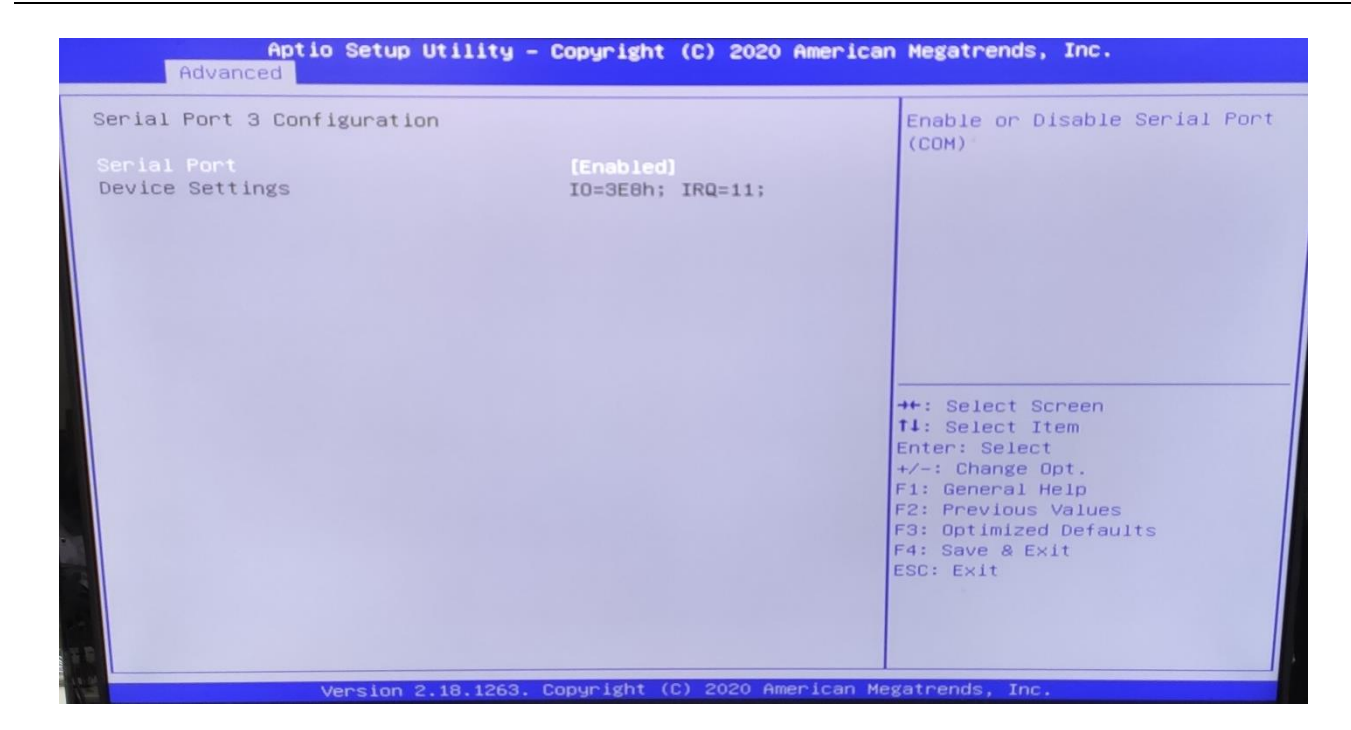

| Aptio Setup Utility – (<br>Advanced | Copyright (C) 2020 Americar            | n Megatrends, Inc.                                  |
|-------------------------------------|----------------------------------------|-----------------------------------------------------|
| Serial Port 4 Configuration         |                                        | Enable or Disable Serial Port<br>(COM)              |
| Serial Port<br>Device Settings      | [Enabled]<br>IO=2E8h; IRQ=11;          |                                                     |
|                                     |                                        |                                                     |
|                                     |                                        |                                                     |
|                                     |                                        |                                                     |
|                                     |                                        | ++: Select Screen                                   |
|                                     |                                        | T↓: Select Item<br>Enter: Select<br>+/-: Change Opt |
|                                     |                                        | F1: General Help<br>F2: Previous Values             |
|                                     |                                        | F3: Optimized Defaults<br>F4: Save & Exit           |
|                                     |                                        | LOU. LAIL                                           |
| 6.0                                 |                                        |                                                     |
| Version 2.18.1263. C                | opyright (C) 2020 Amer <u>ican M</u> e | gatrends, Inc.                                      |

#### 3.4.6 Hardware Monitor

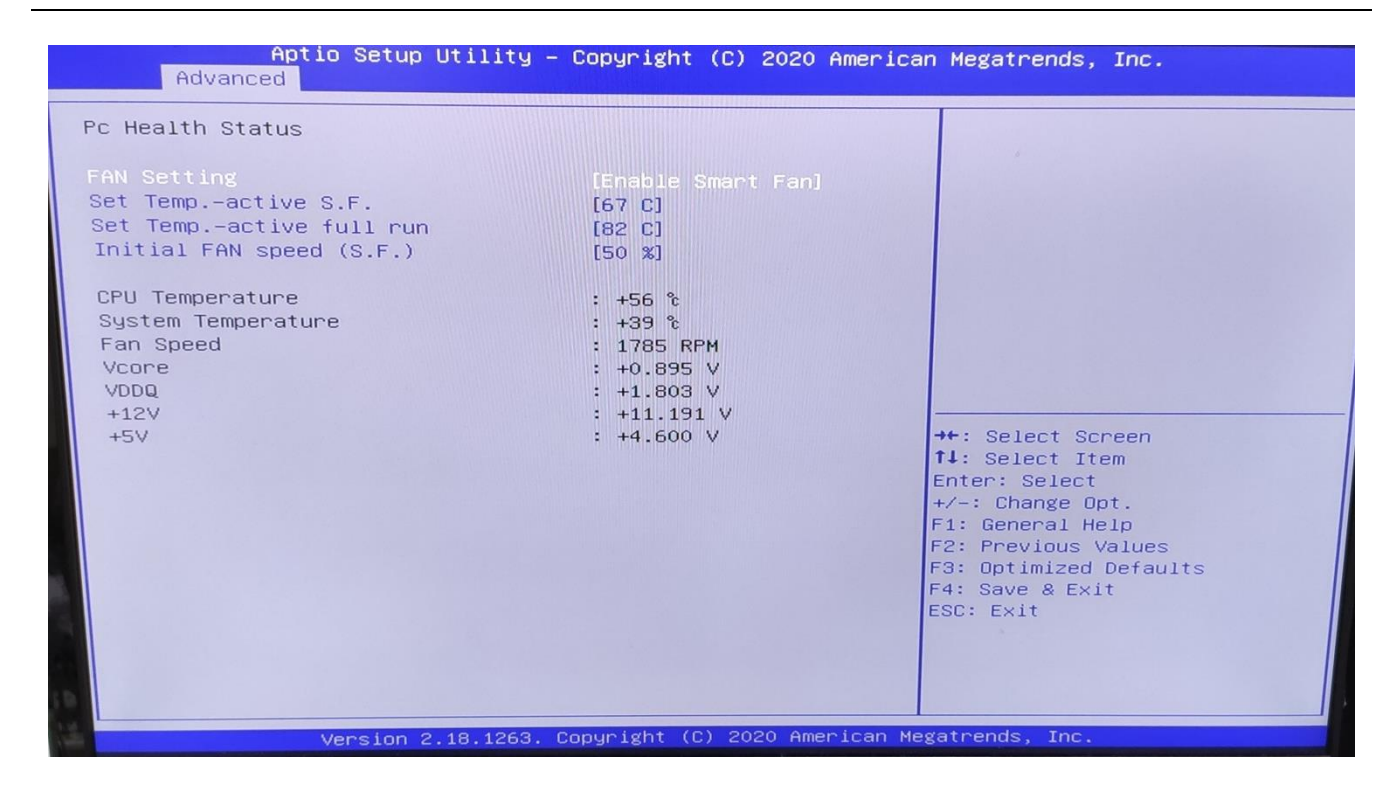

#### 3.4.7 CSM Configuration

| Compatibility Support Module ConfigurationEnable/Disable CSM Support.CSM Support[Enabled]CSM16 Module Version07.81GateA20 Active<br>Option ROM Messages<br>INT19 Trap Response[Upon Request]<br>[Force BIOS]<br>[Immediate]Boot option filter[UEFI and Legacy]Option ROM execution**: Select Screen<br>1: Select Item<br>Enter: Select Item<br>Enter: Select Item<br>Enter: Select Item<br>Enter: Select Item<br>Enter: Select Screen<br>1: General Help<br>F2: Previous Values<br>F3: Optimized Defaults<br>F4: Save & Exit<br>ESC: Exit | Aptio Setup Utility -<br>Advanced                            | Copyright (C) 2020 Americar                       | n Megatrends, Inc.                                                                                                    |
|----------------------------------------------------------------------------------------------------|--------------------------------------------------------------|---------------------------------------------------|----------------------------------------------------------------------------------------------------|
| CSM Support[Enabled]CSM16 Module Version07.81GateA20 Active<br>Option ROM Messages<br>INT19 Trap Response[Upon Request]<br>[Force BIOS]<br>                                                                                                    | Compatibility Support Module Configu                         | ration                                            | Enable/Disable CSM Support.                                                                                                    |
| CSM16 Module Version07.81GateA20 Active<br>Option ROM Messages<br>INT19 Trap Response[Upon Request]<br>[Force BIOS]<br>[Immediate]Boot option filter[UEFI and Legacy]Option ROM execution**: Select Screen<br>1!: Select Item<br>Enter: Select<br>(Legacy]<br>[Legacy]<br>Other PCI devicesNetwork<br>Video<br>Other PCI devices[Do not launch]<br>[UEFI]#*: Select Item<br>Enter: Select<br>F: General Help<br>F2: Previous Values<br>F3: Optimized Defaults<br>F4: Save & Exit<br>ESC: Exit                                             | CSM Support                                                  |                                                   |                                                                                                    |
| GateA20 Active       [Upon Request]         Option ROM Messages       [Force BIOS]         INT19 Trap Response       [Immediate]         Boot option filter       [UEFI and Legacy]         Option ROM execution       **: Select Screen         Network       [Do not launch]         Storage       [Legacy]         Video       [Legacy]         Other PCI devices       [UEFI]         **: Select Screen         F2: Previous Values         F3: Optimized Defaults         F4: Save & Exit         ESC: Exit                          | CSM16 Module Version                                         | 07.81                                             |                                                                                                    |
| Boot option filter       [UEFI and Legacy]         Option ROM execution       **: Select Screen         Network       [Do not launch]         Storage       [Legacy]         Video       [Legacy]         Other PCI devices       [UEFI]         F1: General Help         F2: Previous Values         F3: Optimized Defaults         F4: Save & Exit         ESC: Exit                                                                                                    | GateA20 Active<br>Option ROM Messages<br>INT19 Trap Response | [Upon Request]<br>[Force BIOS]<br>[Immediate]     |                                                                                                    |
| Option ROM execution       ++: Select Screen         Network       [Do not launch]         Storage       [Legacy]         Video       [Legacy]         Other PCI devices       [UEFI]         F1: General Help         F2: Previous Values         F3: Optimized Defaults         F4: Save & Exit         ESC: Exit                                                                                                    | Boot option filter                                           | [UEFI and Legacy]                                 |                                                                                                    |
| Network       [Do not launch] <b>tl</b> : Select Item         Storage       [Legacy]       Enter: Select         Video       [Legacy]       +/-: Change Opt.         Other PCI devices       [UEFI]       F1: General Help         F2: Previous Values       F3: Optimized Defaults         F4: Save & Exit       ESC: Exit                                                                                                    | Option ROM execution                                         |                                                   | →+: Select Screen                                                                                                    |
|                                                                                                    | Network<br>Storage<br>Video<br>Other PCI devices             | [Do not launch]<br>[Legacy]<br>[Legacy]<br>[UEFI] | <pre>fl: Select Item<br/>Enter: Select<br/>+/-: Change Opt.<br/>F1: General Help<br/>F2: Previous Values<br/>F3: Optimized Defaults<br/>F4: Save &amp; Exit<br/>ESC: Exit</pre> |

## 3.5 Chipset

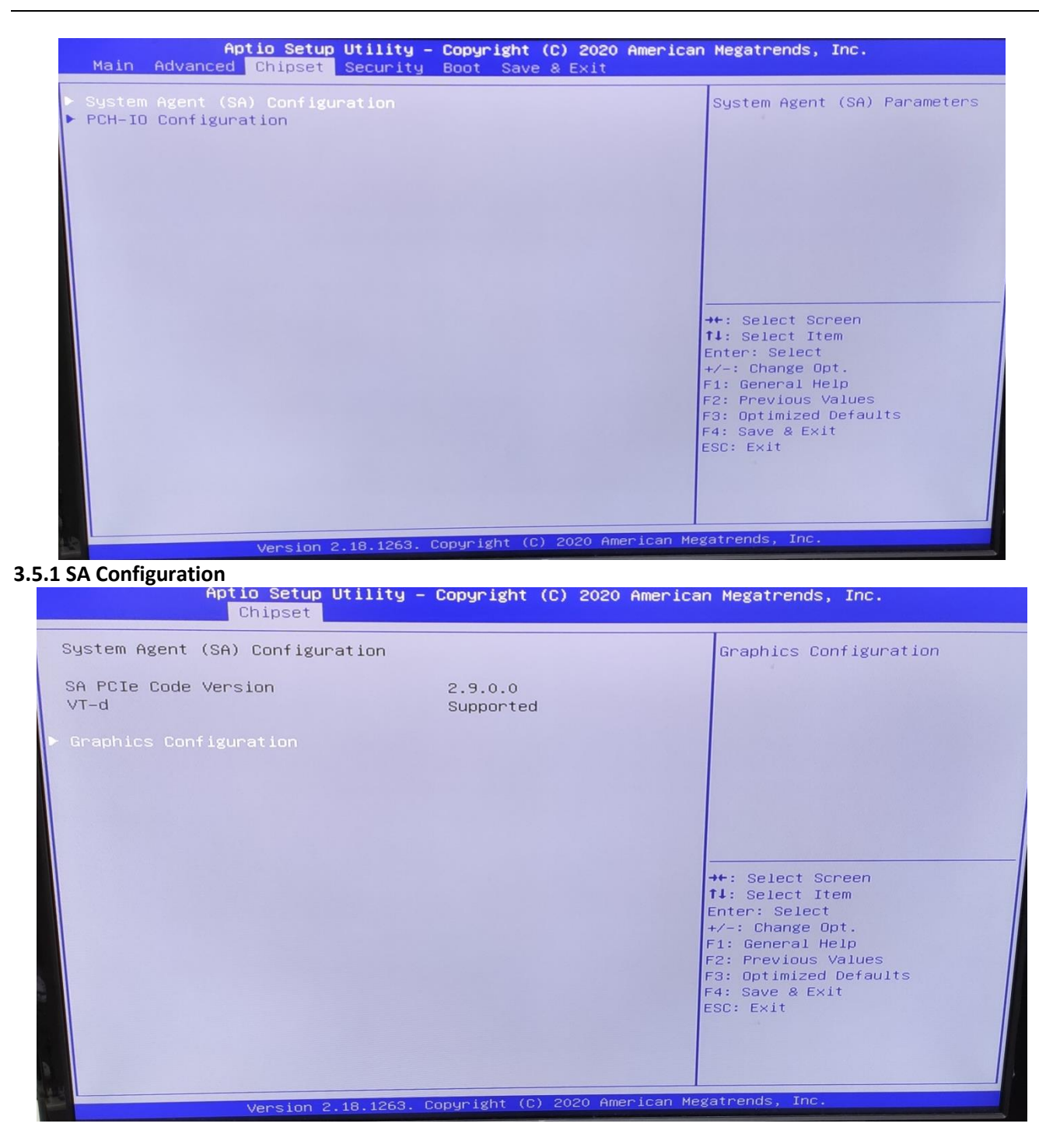

3.5.1.1 Graphics Configuration

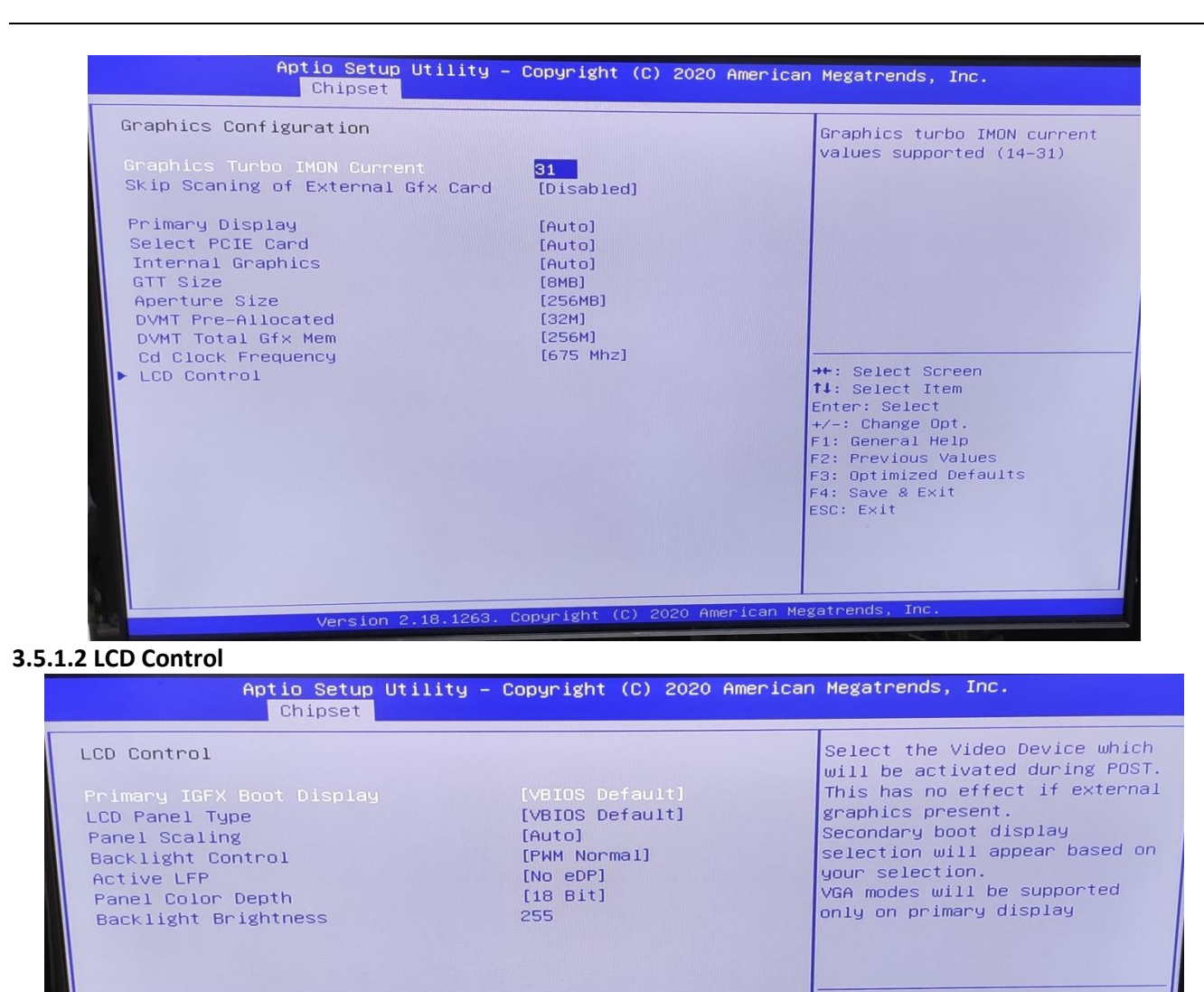

**Primary IGFX Boot Display:** Select the Video Device which will be activated during POST. This has no effect if external graphics present. Secondary boot display selection will appear based on your selection. VGA modes will be supported only on primary display.

Version 2.18.1263. Copyright (C) 2020 American Megatrends, Inc

++: Select Screen
fl: Select Item
Enter: Select
+/-: Change Opt.
F1: General Help
F2: Previous Values
F3: Optimized Defaults
F4: Save & Exit
ESC: Exit

**LCD Panel Type:** Select LCD panel used by Internal Graphics Device by selecting the appropriate setup item. **SDVO-LFP Panel Type:** Select SDVO panel used by Internal Graphics Device by selecting the appropriate setup item.

Panel Scaling: Select the LCD panel scaling option used by the Internal Graphics Device.

Backlight control: backlight control setting

Panel Color Depth: select the LFP panel color depth.

## 3.5.2 PCH-IO Configuration

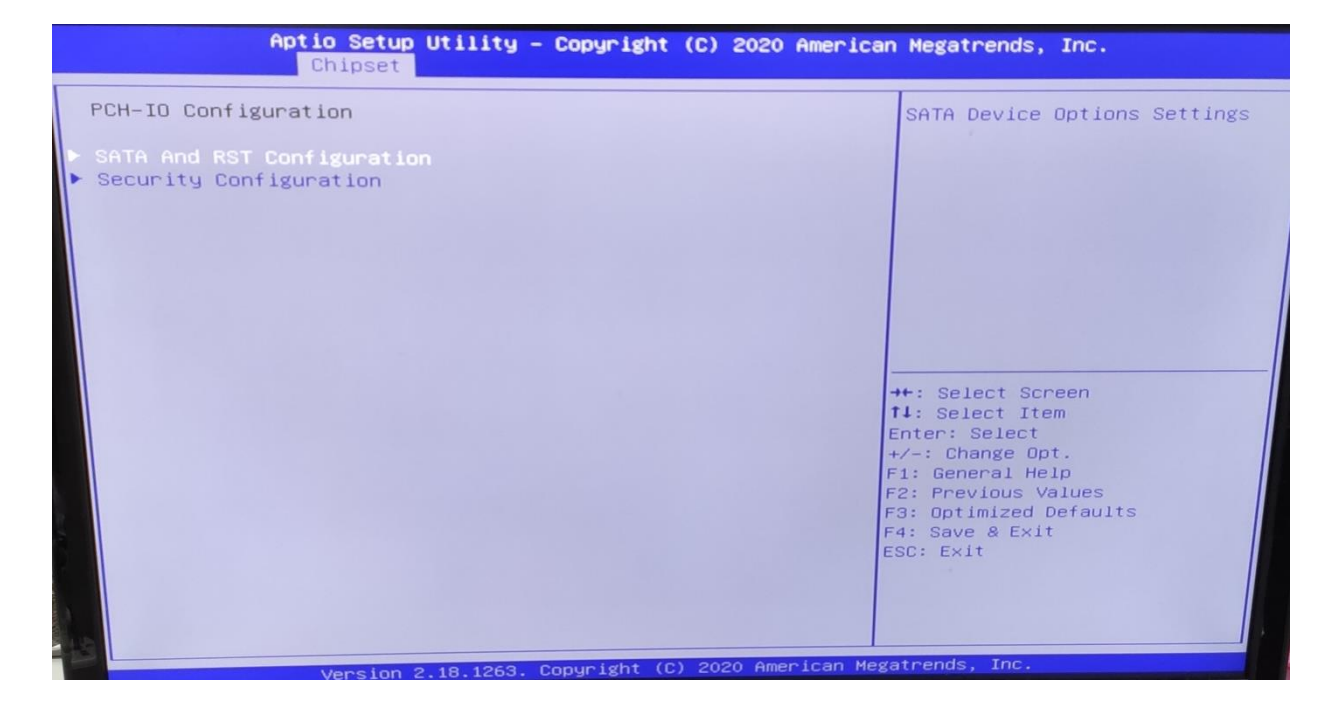

## 3.6 Security

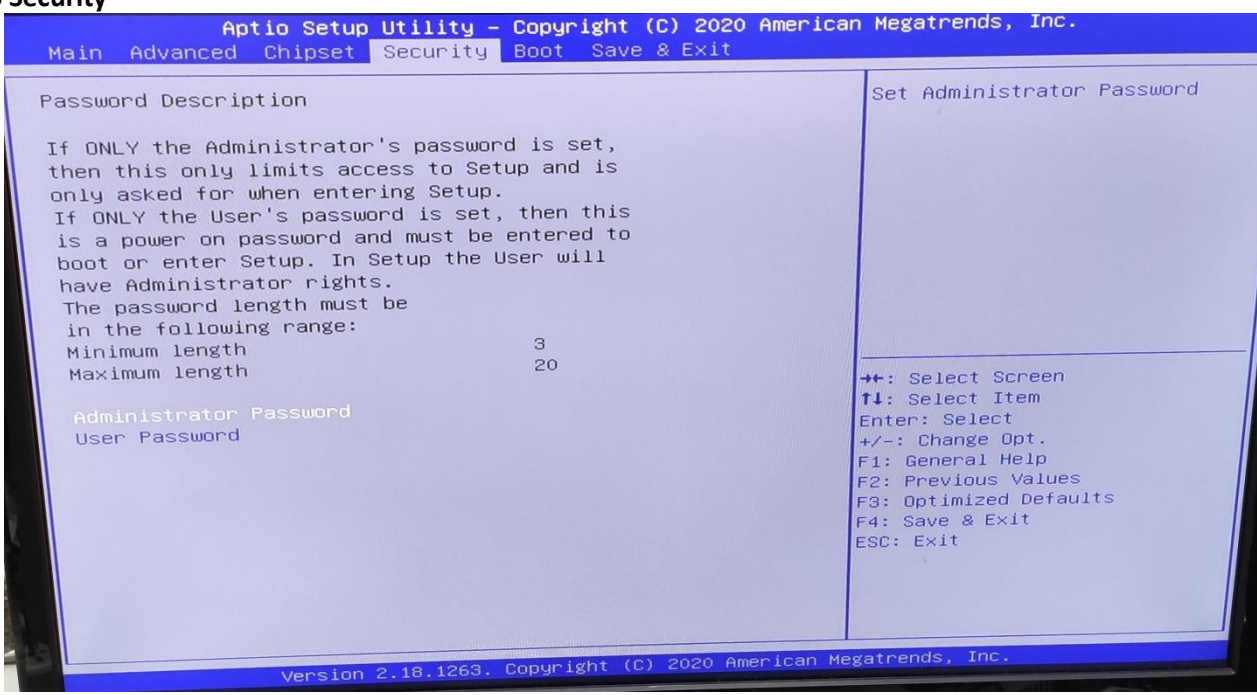

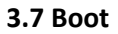

| Aptio Setup<br>Main Advanced Chipset                     | Utility - Copyright (C) 2020 America<br>Security Boot Save & Exit | an Megatrends, Inc.                                                                                                    |
|----------------------------------------------------------|-------------------------------------------------------------------|----------------------------------------------------------------------------------------------------|
| Boot Configuration<br>Bootup NumLock State<br>Quiet Boot | [On]<br>[Enabled]                                                 | Select the keyboard NumLock<br>state                                                                                                    |
| Boot Option Priorities<br>Fast Boot                      | [Disable]                                                         |                                                                                                    |
| New Boot Option Policy                                   | [Default]                                                         |                                                                                                    |
|                                                          | - 40.4252 Populatet (C) 2020 American b                           | <pre>++: Select Screen<br/>14: Select Item<br/>Enter: Select<br/>+/-: Change Opt.<br/>F1: General Help<br/>F2: Previous Values<br/>F3: Optimized Defaults<br/>F4: Save &amp; Exit<br/>ESC: Exit</pre> |

Bootup NumLock State: Select the keyboard NumLock state.

**Quiet Boot:** Enables or disables Quiet Boot option.

**Fast Boot:** Enables or disables boot with initialization of a minimal set of devices required to launch active boot option. Has no effect for BBS boot options.

## **Boot option priorities**

Boot Option #1: Sets the system boot order.

#### 3.8 Save & Exit

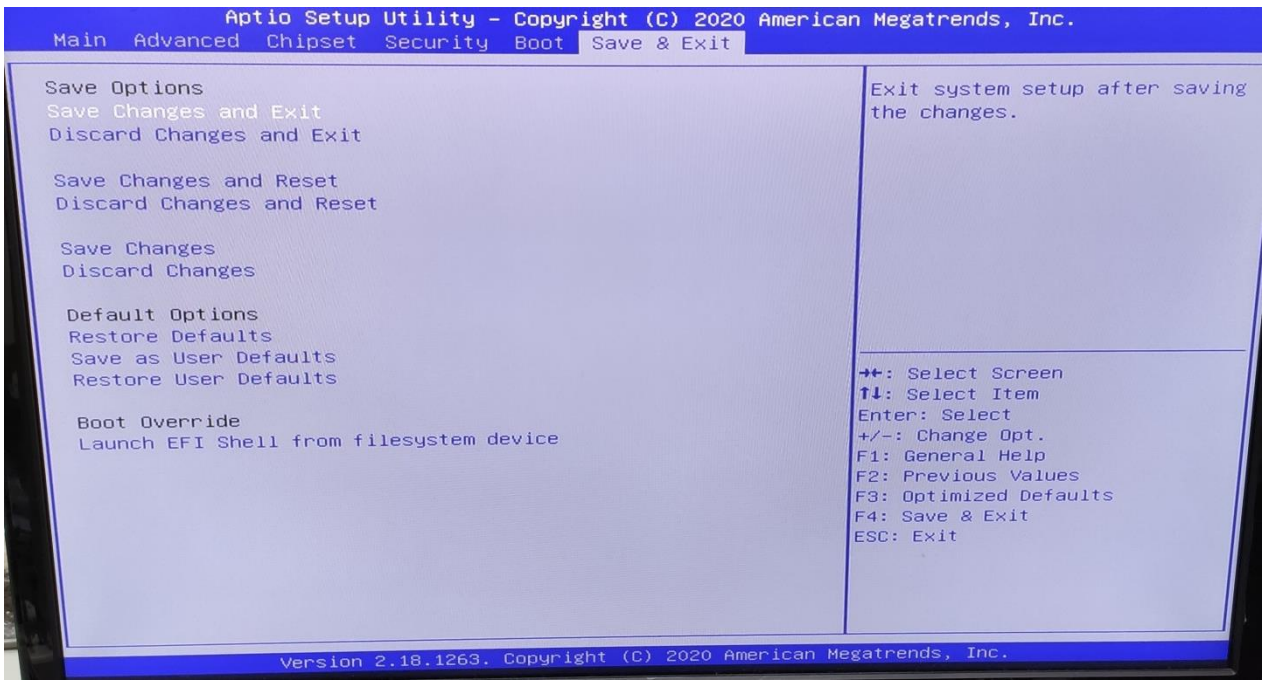

This screen provides functions for handling changes made to the BIOS settings and the exiting of the Setup program.

Save Changes and ExitExit system setup after saving the changes.Discard Changes and ExitExit system setup without saving any changes.Save Changes and ResetReset the system after saving the changes.Discard Changes and ResetReset system setup without saving any changes.Save OptionsSave Changes: Save Changes done so far to any of the setup options.

Discard Changes: Discard Changes done so far to any of the setup options.